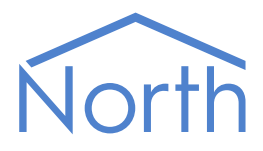

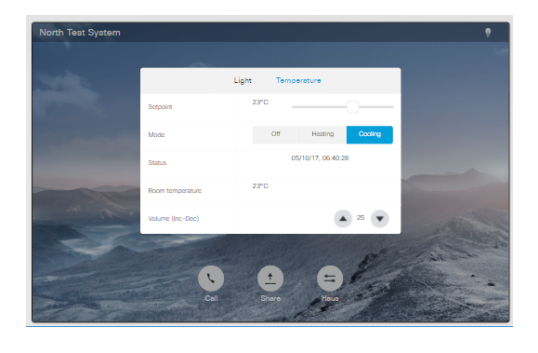

# The CiscoTeleP Driver

The CiscoTeleP driver connects to the Cisco TelePresence MX or SX series video conference system, providing values to the Touch 10 in-room control panel. Available for Commander and ObSys.

This document relates to CiscoTeleP driver version 1.0

Read the *Commander Manual* or *ObSys Manual* alongside this document, available from *www.northbt.com* 

#### Contents

| Compatibility with the Cisco System 3  |
|----------------------------------------|
| Equipment3                             |
| Values3                                |
| Prerequisites4                         |
| Using the Driver                       |
| Starting the Interface5                |
| Setting up the Driver5                 |
| Checking Communications5               |
| Object Specifications                  |
| Example Object Reference6              |
| Device Top-Level Objects6              |
| TelePresence Setup7                    |
| Network                                |
| In-Room Control9                       |
| Widget Configuration10                 |
| TelePresence System11                  |
| System Information                     |
| Toggle Widget13                        |
| Slider Widget14                        |
| Spinner (Press-Release) Widget15       |
| Spinner (Increment-Decrement) Widget17 |
| Button Widget18                        |
| Group Button Widget19                  |
| Text Widget20                          |
| Text (Value) Widget21                  |
| Text (ENum) Widget                     |
| Driver Versions                        |

# Compatibility with the Cisco System

The CiscoTeleP driver allows North to interface with the in-room control panel of a Cisco TelePresence video conference system.

The driver connects via an IP network to a single on-premise Cisco TelePresence MX or SX Series video system (Fig. 1), and provides values to the Touch 10 in-room control panel.

The Touch 10 has a range of widgets to adjust and display values provided by the driver. These values can be from within the North device or any third-party system it is connected to.

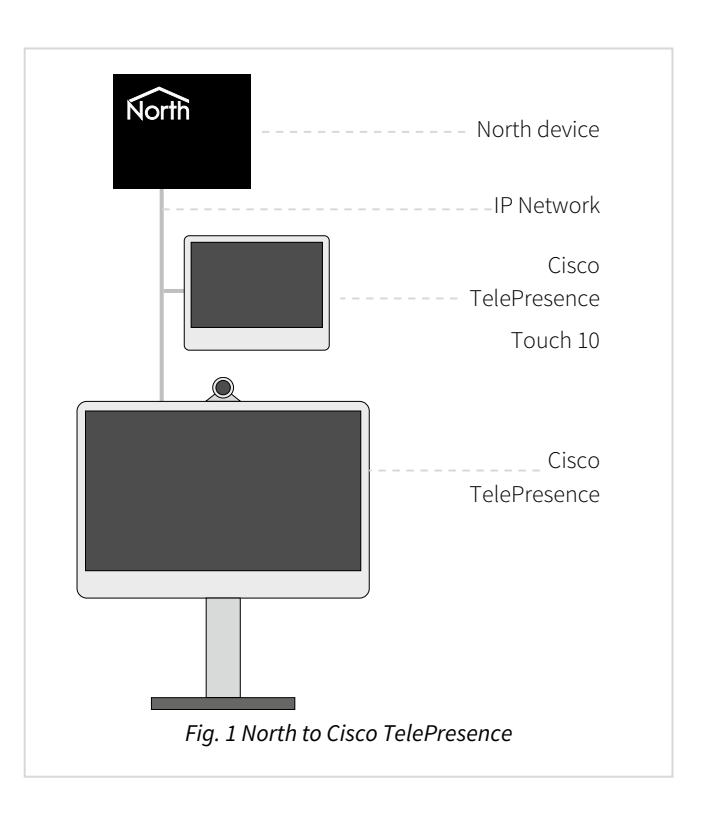

#### Equipment

Cisco Systems equipment compatible with the driver include:

- Cisco TelePresence MX Series
- Cisco TelePresence SX Series

With a Cisco TelePresence Touch 10 user interface.

#### Values

The driver links to widgets on the Global, Home and In-call panels on the Touch 10. Supported widget types include:

- On/Off toggle button
- Slider adjust
- Up/Down spinner buttons
- Icon button

- Button
- Group button
- Value
- Text

The driver can typically read the following values from the video system:

- Standby mode
- Active call count

• People present in room

#### Prerequisites

Enable Telnet on the video system: Sign-in to the web interface with administrator credentials, navigate to Setup > Configuration > NetworkServices, and set Telnet Mode to 'On'.

The driver authenticates itself with the video system using a username and passphrase. This user account requires the roles 'RoomControl' (for all widget objects), and 'User' (for some system information objects).

If a firewall is between the North device and video system, the driver requires access to TCP port 23 outbound.

The driver is not compatible with Cisco Spark cloud servicce.

On Commander, version 2.0 build 01/11/17 or later is required.

# Using the Driver

On ObSys, the CiscoTeleP driver is pre-installed. On Commander, the driver is available to download in the file 'Bank 15 CiscoTeleP.cdm'. On all of these devices, you can use the driver to create an interface to a Cisco TelePresence. Once started, you will need to set up the driver before it can communicate with the video system.

#### Starting the Interface

- □ To start an interface using the CiscoTeleP driver, follow these steps:
  - → **Start Engineering** your North device using ObSys
  - → Navigate to **Configuration, Interfaces,** and set an unused **Interface** to 'CiscoTeleP' to start the particular interface
  - → Navigate to the top-level of your North device and re-scan it

The driver setup object (Mc), labelled **TelePresence Setup**, should now be available. If this object is not available, check an interface licence is available and the driver is installed.

#### Setting up the Driver

- □ To set up the driver, follow these steps:
  - → Navigate to the **TelePresence Setup** object (Mc). For example, if you started interface 1 with the driver earlier, then the object reference will be 'M1'
  - → Navigate to Network and set the Host name or IP address object with the address of the video system
  - → Set the **Username** and **Passphrase** objects with the video system user credentials. This user account requires the roles 'RoomControl' and 'User'
  - → Once the driver has discovered the widgets available, navigate to the TelePresence System and scan
  - → Edit widgets to link them with remote objects in the North system, add value limits, etc.

#### Checking Communications

Check that the interface is communicating with the video system by reading the **Device Communicating** object (DS). A value of 'yes' indicates the driver has connected, authenticated, and is communicating with the video system.

If the driver is not communicating with the video system, check: Telnet Mode is enabled in the Cisco TelePresence system; the driver is configured with the correct IP address (of the TelePresence main unit, not the Touch 10); user credentials and roles.

# **Object Specifications**

Once an interface is started, one or more extra objects become available within the top-level object of the device. As with all North objects, each of these extra objects may contain sub-objects, (and each of these may contain sub-objects, and so on) - the whole object structure being a multi-layer hierarchy. It is possible to navigate around the objects using the ObSys Engineering Software.

Each object is specified below, along with its sub-objects.

### Example Object Reference

An example of a reference to an object in the same device: the TelePresence System (S1) contains the light\_dim widget (W6). This widget contains a Current Value (V). Therefore, the complete object reference is 'S1.W6.V'.

An example of a reference to an object in a different device: the IP network object (IP) contains Default Commander object (CDIP), which contains the object above (S1.W6.V) – therefore the complete object reference is 'IP.CDIP.S1.W6.V'.

#### Device Top-Level Objects

When an interface is started using the CiscoTeleP driver, the objects below become available within the top-level object of the device. For example, if interface 1 is started, then the object reference 'M1' becomes available.

| Description                                            | Reference | Туре                                   |
|--------------------------------------------------------|-----------|----------------------------------------|
| TelePresence Setup                                     | Mc        | Fixed container:                       |
| Set up the CiscoTeleP driver, started on               |           | On the Commander platform this will be |
| interface <i>c</i> ( <i>c</i> is the interface number) |           | [CDM v20\CiscoTeleP v10]               |
|                                                        |           | On the ObSys platform this will be     |
|                                                        |           | [OSM v20\CiscoTeleP v10]               |
| TelePresence System                                    | Sc        | Variable container:                    |
| Link the widgets to North object values                |           | [CiscoTeleP v10]                       |

### TelePresence Setup

Object Type: [OSM v20\CiscoTeleP v10] Object Type: [CDM v20\ CiscoTeleP v10]

#### The Cisco TelePresence driver contains the following objects.

| Description                               | Reference | Туре                                                    |
|-------------------------------------------|-----------|---------------------------------------------------------|
| System label                              | DL        | Obj\Text; Max 20chars; Adjustable                       |
| Label displayed when scanning the system  |           |                                                         |
| Device Communicating                      | DS        | Obj\NoYes                                               |
| Indicates the driver has connected and    |           |                                                         |
| authenticated with the video system       |           |                                                         |
| Remote Read Rate                          | RR        | Obj\ENum; Adjustable                                    |
| Frequency to read all the widget's remote |           | Values: Default (30s), 5s, 15s, 30s, 1min, 5min, 15min, |
| objects, and update the current value     |           | 1h, 4h, 12h                                             |
| Network                                   | Ν         | Fixed container:                                        |
| Network address and user credentials to   |           | On the Commander platform this will be                  |
| connect to the video system               |           | [CDM v20\CiscoTeleP v10\Network]                        |
|                                           |           | On the ObSys platform this will be                      |
|                                           |           | [OSM v20\CiscoTeleP v10\Network]                        |
| In-Room Control                           | С         | Fixed container:                                        |
| Manage widgets available to the driver    |           | On the Commander platform this will be                  |
| from the in-room control                  |           | [CDM v20\CiscoTeleP v10\Config]                         |
|                                           |           | On the ObSys platform this will be                      |
|                                           |           | [OSM v20\CiscoTeleP v10\Config]                         |
| Debug Enable                              | DE        | Obj\NoYes; Adjustable                                   |
| This will store additional debug          |           |                                                         |
| information in the record file. Use this  |           |                                                         |
| option only when instructed by North      |           |                                                         |
| Support                                   |           |                                                         |

#### Network

Object Type: [OSM v20\CiscoTeleP v10\Network] Object Type: [CDM v20\CiscoTeleP v10\Network]

Network contains objects to specify the location and user credentials of the video system.

Use the IP address of the main Cisco TelePresence unit, and not the Touch 10 address. You can check the address from a web browser.

The user account requires the roles 'RoomControl' and 'User'.

| Description                                                       | Reference | Туре                                |
|-------------------------------------------------------------------|-----------|-------------------------------------|
| Host name or IP address<br>Host name or IP address of Cisco       | IA        | Obj\Text; Max 125 chars; Adjustable |
| TelePresence system                                               |           |                                     |
| <b>Username</b><br>User name to authenticate with video<br>system | ID        | Obj\Text; Max 40 chars; Adjustable  |
| <b>Password</b><br>Password to authenticate with video<br>system  | PW        | Obj\Text; Max 40 chars; Adjustable  |

#### In-Room Control

Object Type: [OSM v20\CiscoTeleP v10\Config] Object Type: [CDM v20\CiscoTeleP v10\Config]

In-Room Control contains a list of widgets the driver links to in the Touch 10 in-room control panel.

By default, widgets are automatically discovered from the video system and added to the list. They're automatically discovered when the driver first connects or when the in-room control is edited. Widgets can also be manually added to the list, before they are configured in the video system.

Maintain the list of widgets using the Perform Action object (PA) to:

- Discover new request widgets from video system and add them to the list
- Check configuration check widgets in the list are also available in the video system
- Delete all delete the list of widgets
- Delete not found delete widgets in list that are 'not found' (use after a discover or check configuration).

| Description                                                                                                    | Reference | Туре                                                                                                    |
|----------------------------------------------------------------------------------------------------|-----------|----------------------------------------------------------------------------------------------------|
| Auto-Discover<br>When 'yes', the driver will automatically<br>discover widgets when connecting to the<br>video system or in-room control is edited,<br>and add them to the list                                                                                | AD        | Obj\OffOn; Adjustable                                                                                                    |
| <b>Perform Action</b><br>Perform a maintenance task on the list of<br>widgets (see above)                                                                                                    | PA        | Obj\ENum; Adjustable<br>Values: 0=None, 1=Discover new, 2=Check<br>configuration, 3=Delete all, 4=Delete not found                                                     |
| <b>Discover Widgets on Panel</b><br>When performing a discover, select to find<br>widgets on all panels or just one. By<br>default, only widgets on the 'Global' panel<br>(accessible from the system bar) are<br>discovered.                                  | FP        | Obj\ENum; Adjustable<br>Values: 0=All panels, 1=Global, 2=Homescreen, 3=In<br>Call                                                                                     |
| <b>Discover Required</b><br>Indicates the in-room control has been<br>edited since the driver last performed a<br>discover. Use Perform Action to discover<br>new widgets                                                                                      | ND        | Obj\NoYes                                                                                                    |
| <b>Last Discover</b><br>Date and time the widgets were last<br>discovered from the video system                                                                                                    | LD        | Obj\DateTime                                                                                                    |
| <b>Widgets Discovered</b><br>Number of widgets discovered in the video<br>system                                                                                                    | WD        | Obj\Num: 050                                                                                                    |
| <b>Widget </b> <i>x</i> <b>:</b> <i>id</i><br>List of widgets linked from the video<br>system. The widget number, <i>x</i> , is in the<br>range 150.<br>Use Perform Action to automatically fill<br>this list, or edit this object to manually add<br>a widget | Wx        | Fixed container:<br>On the Commander platform this will be<br>[CDM v20\CiscoTeleP v10\Widget]<br>On the ObSys platform this will be<br>[OSM v20\CiscoTeleP v10\Widget] |

#### Widget Configuration

Object Type: [OSM v20\CiscoTeleP v10\Widget] Object Type: [CDM v20\CiscoTeleP v10\Widget]

Widget Configuration contains the details of a widget linked from the Touch 10 in-room control panel.

The driver discovers the following widget types from the video system. Adjust the Type object (T) for widgets that have a choice of types listed.

| Discovered Type | Image | Description                                                                                                    | Туре                                                                                                    |
|-----------------|-------|----------------------------------------------------------------------------------------------------|----------------------------------------------------------------------------------------------------|
| Toggle          |       | Switch a value on or off                                                                                                    | Set to 'Toggle'                                                                                                    |
| Slider          | -0-   | Adjust an analogue value (e.g.<br>dim lighting)                                                                                  | Set to 'Slider'                                                                                                    |
| Spinner         | ^ v   | Up and down control of<br>equipment (e.g. blinds) or a<br>value (e.g. temperature)                                               | Choice of types:<br>'Spinner (Press-Release)' provides<br>control on a button press and release,<br>'Spinner Increment-Decrement)'<br>adjusts a single value  |
| Button          | Abc   | Perform an action on the<br>button press and release.<br>Buttons available in short,<br>medium and wide sizes; or as<br>an icon. | Set to 'Button'                                                                                                    |
| Group button    |       | Display and set an enumerated value. Available with 2, 3, or 4 options.                                                          | Set to 'Group Button'                                                                                                    |
| Text            | Т     | Display a numeric value,<br>enumerated value, or text<br>string                                                                  | Choice of types:<br>'Text' displays text,<br>'Text (Value)' displays a number with<br>optional units string,<br>'Text (ENum)' displays an enumerated<br>value |

**Design tip:** when using multiple widgets to display and adjust the same object value, place them on the same row of the in-room control. Widgets on the same row will all be refreshed together after an adjustment.

| Description                                                                            | Reference | Туре                                                                                                    |
|----------------------------------------------------------------------------------------|-----------|----------------------------------------------------------------------------------------------------|
| <b>Widget Id</b><br>Unique widget identifier                                           | ID        | Obj\Text: 40 chars; Adjustable                                                                                                    |
| <b>Type</b><br>Set which type the driver should use for<br>the widget. See table above | Т         | Obj\ENum; Range: 09; Adjustable<br>Values: 0=Not used, 1=Toggle, 2=Slider, 3=Button,<br>4=Group Button, 5=Text, 6=Spinner (Press-Release),<br>7=Spinner(Increment-Decrement), 8=Text (Value),<br>9=Text (ENum) |
| <b>Discovered Type</b><br>Widget type reported by the video system                     | DT        | Obj\ENum; Range 06<br>Values: 0=Unknown, 1=Toggle, 2=Slider, 3=Button,<br>4=Group Button, 5=Text, 6=Spinner                                                                                                    |
| <b>Checked State</b><br>Result of a discover or check configuration<br>action          | DS        | Obj\ENum; Range: 02<br>Values: 0=Discovered & type correct, 1=Not found,<br>2=Type wrong                                                                                                    |

#### TelePresence System

#### Object Type: [CiscoTeleP v10]

The TelePresence System presents the widgets discovered or configured within the *Widget Configuration* driver object.

Set additional parameters for each widget, to describe how it integrates with the North system and thirdparty devices. For example, selecting an object and value to be set on a button press or release.

| Description                                   | Reference | Туре                                                 |
|-----------------------------------------------|-----------|------------------------------------------------------|
| System Information                            | G         | Fixed container:                                     |
| Status information from the video system      |           | [CiscoTeleP v10\General]                             |
| Widget Id                                     | Wx        | Fixed container depending on widget type configured: |
| Edit widget parameters based on the           |           | Toggle                                               |
| configured type.                              |           | [CiscoTeleP v10\Toggle]                              |
| The widget number, <i>x</i> , is in the range |           | Slider                                               |
| 150.                                          |           | [CiscoTeleP v10\Slider]                              |
|                                               |           | Spinner (Press-Release)                              |
|                                               |           | [CiscoTeleP v10\SpinnerPR]                           |
|                                               |           | Spinner (Increment-Decrement)                        |
|                                               |           | [CiscoTeleP v10\SpinnerID]                           |
|                                               |           | Button                                               |
|                                               |           | [CiscoTeleP v10\Button]                              |
|                                               |           | Group Button                                         |
|                                               |           | [CiscoTeleP v10\Group]                               |
|                                               |           | Text                                                 |
|                                               |           | [CiscoTeleP v10\Text]                                |
|                                               |           | Text (Value)                                         |
|                                               |           | [CiscoTeleP v10\Value]                               |
|                                               |           | Text (ENum)                                          |
|                                               |           | [CiscoTeleP v10\ENum]                                |

## System Information

Object Type: [CiscoTeleP v10\General]

Contains information about the video system and system processes.

| Description                                                                                                    | Reference | Туре               |
|----------------------------------------------------------------------------------------------------|-----------|--------------------|
| Name<br>System name                                                                                                    | Ν         | Obj\Text           |
| System Description<br>Video system model description                                                                                                    | SD        | Obj\Text           |
| <b>System Version</b><br>Cisco Collaboration Endpoint software<br>version. E.g. 'ce9.1.4.3ae3106'                                                                                                    | SV        | Obj\Text           |
| <b>System Awake</b><br>Shows if the system is in standby or not.<br>The video system can be set to wake on<br>motion detection.                                                                                                    | SA        | Obj\NoYes          |
| Active Call Count<br>Number of calls in progress                                                                                                    | AC        | Obj\Num; Range: 05 |
| People Present<br>Shows if there are people present in the<br>room or not.<br>Enable this feature in the video system<br>from the web interface. Navigate to Setup<br>> Configuration > RoomAnalytics and set<br>PeoplePresenceDetector to 'On'.<br>Requires system version ce9.1 or later. | PP        | Obj\NoYes          |

### Toggle Widget

Object Type: [CiscoTeleP v10\Toggle]

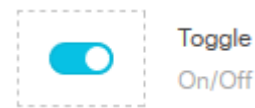

A toggle widget switches between an on and off value. For instance, switching a light on or off.

When the widget is switched 'on' from the Touch 10, the driver writes On: Value (V2) to the Current Value (V) and the Remote Object (O1) reference. When the widget is switched 'off', the driver writes the Off: Value (V1).

The driver reads Remote Object (O1) periodically (see *Remote Read Rate object*), and updates Current Value (V). If Current Value (V) is less than or equal to Off: Value (V1), then the widget is set to the 'off' state, otherwise it is set to the 'on' state.

**Design tip:** combine toggle and slider widgets on the same row to provide both on/off and adjustment of a value, such as a lighting level. Use the toggle On: Value to set the initial level when switching on via the toggle.

| Description                                 | Reference | Туре                                              |
|---------------------------------------------|-----------|---------------------------------------------------|
| Widget Id                                   | ID        | Obj\Text: 40 chars                                |
| Unique widget identifier                    |           |                                                   |
|                                             |           |                                                   |
| Current Value                               | Т         | Obj\Num; Range 063353; Adjustable                 |
| Value of the Remote Object                  |           |                                                   |
| Off: Value                                  | V1        | Obj\Num; Range 063353; Adjustable                 |
| Value corresponding to the widget's 'off'   |           |                                                   |
| state                                       |           |                                                   |
| On: Value                                   | V2        | Obj\Num; Range 063353; Adjustable                 |
| Value corresponding to the widget's 'on'    |           |                                                   |
| state                                       |           |                                                   |
| Remote Object                               | 01        | Obj\Obj; Adjustable                               |
| Object reference to read and write          |           |                                                   |
| Remote Fails                                | RF        | Obj\Num; Range: 0…9                               |
| Count of times the remote object has        |           |                                                   |
| continuously failed to read or write        |           |                                                   |
| Checked State                               | DS        | Obj\ENum; Range 02                                |
| Result of a discover or check configuration |           | Values: 0=Discovered & type correct, 1=Not found, |
| action                                      |           | 2=Type wrong                                      |
| Location                                    | LOC       | Obj\Text                                          |
| Panel, page, and row position of the        |           |                                                   |
| widget discovered on the Touch 10           |           |                                                   |

### Slider Widget

#### Object Type: [CiscoTeleP v10\Slider]

A slider widget adjusts an analogue value between a high and low limit. For instance, adjusting a light level.

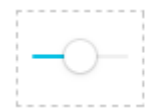

Slider Volume and light dimmer

When the widget is adjusted from the Touch 10, the driver rescales the slider value between the Low Value Limit (V2) and High Value Limit (V1). The driver writes the rescaled value to the Current Value (V) and the Remote Object (O1) reference.

The driver reads Remote Object (O1) periodically (see *Remote Read Rate object*), and updates Current Value (V) and the widget.

**Design tip:** combine slider and value widgets on the same row to provide feedback of the slider's value.

| Description                                                                                          | Reference | Туре                                                                                    |
|----------------------------------------------------------------------------------------------------|-----------|-----------------------------------------------------------------------------------------|
| <b>Widget Id</b><br>Unique widget identifier                                                         | ID        | Obj\Text: 40 chars                                                                      |
| <b>Current Value</b><br>Value of the widget rescaled between Low<br>Value Limit and High Value Limit | V         | Obj\Float; Range -1000010000; Adjustable                                                |
| <b>High Value Limit</b><br>Value corresponding to the widget's<br>maximum value                      | V1        | Obj\Float; Range -1000010000; Adjustable                                                |
| <b>Low Value Limit</b><br>Value corresponding to the widget's<br>minimum value                       | V2        | Obj\Num; Range -1000010000; Adjustable                                                  |
| <b>Remote Object</b><br>Object reference to read and write                                           | 01        | Obj\Obj; Adjustable                                                                     |
| <b>Remote Fails</b><br>Count of times the remote object has<br>continuously failed to read or write  | RF        | Obj\Num; Range: 09                                                                      |
| <b>Checked State</b><br>Result of a discover or check configuration<br>action                        | DS        | Obj\ENum; Range 02<br>Values: 0=Discovered & type correct, 1=Not found,<br>2=Type wrong |
| <b>Location</b><br>Panel, page, and row position of the<br>widget discovered on the Touch 10         | LOC       | Obj\Text                                                                                |

### Spinner (Press-Release) Widget

Object Type: [CiscoTeleP v10\SpinnerPR]

A spinner (press-release) widget provides up and down control of equipment. For instance, controlling

Spi Inc

Spinner Increase/decrease value

blinds and shades. A value can be displayed between the buttons, to provide a feedback value.

The widget has two buttons, up and down. When a button is pressed or released from the Touch 10, the driver writes a set value to an object reference. There are four actions each with their own object and value – up button press, up button released, down button press, and down button released.

The driver reads the optional Remote Object (O5) periodically (see *Remote Read Rate object*), and updates the Current Value (V) and widget value displayed between the buttons.

**Design tip:** the driver provides actions for both a button press and release. When only one action is required, use the button release.

The driver can use a spinner in one of two modes – press-release, or increment-decrement. Select the type to use in *Widget Configuration* driver object, then re-scan the TelePresence System object.

See also Spinner (Increment-Decrement) Widget.

| Description                                                                     | Reference | Туре                            |
|---------------------------------------------------------------------------------|-----------|---------------------------------|
| Widget Id                                                                       | ID        | Obj\Text: 40 chars              |
| Unique widget identifier                                                        |           |                                 |
| Up Button Press: Object                                                         | 01        | Obj\Obj; Adjustable             |
| Object reference to write when up button<br>pressed                             |           |                                 |
| Up Button Press: Set Value                                                      | V1        | Obj\Text: 120 chars; Adjustable |
| Value to set when up button pressed                                             |           |                                 |
| Up Button Release: Object                                                       | 02        | Obj\Obj; Adjustable             |
| Object reference to write when up button released                               |           |                                 |
| Up Button Release: Set Value                                                    | V2        | Obj\Text: 120 chars; Adjustable |
| Value to set when up button released                                            |           |                                 |
| Down Button Press: Object                                                       | 03        | Obj\Obj; Adjustable             |
| Object reference to write when down                                             |           |                                 |
| button pressed                                                                  |           |                                 |
| Down Button Press: Set Value                                                    | V3        | Obj\Text: 120 chars; Adjustable |
| Value to set when down button pressed                                           |           |                                 |
| Down Button Release: Object                                                     | 04        | Obj\Obj; Adjustable             |
| Object reference to write when down                                             |           |                                 |
| button released                                                                 |           |                                 |
| <b>Down Button Release: Set Value</b><br>Value to set when down button released | V4        | Obj\Text: 120 chars; Adjustable |
| Current Value                                                                   | V         | Obj\Text: 8 chars; Adjustable   |
| Optional value to display between widget                                        |           |                                 |
| buttons. Value of Remote Object (read                                           |           |                                 |
| back)                                                                           |           |                                 |
| Remote Object (Read back)                                                       | 05        | Obj\Obj; Adjustable             |
| Object reference to read                                                        |           |                                 |

| Description                                 | Reference | Туре                                              |
|---------------------------------------------|-----------|---------------------------------------------------|
| Remote Fails                                | RF        | Obj\Num; Range: 09                                |
| Count of times an object has continuously   |           |                                                   |
| failed to read or write                     |           |                                                   |
| Checked State                               | DS        | Obj\ENum; Range 02                                |
| Result of a discover or check configuration |           | Values: 0=Discovered & type correct, 1=Not found, |
| action                                      |           | 2=Type wrong                                      |
| Location                                    | LOC       | Obj\Text                                          |
| Panel, page, and row position of the        |           |                                                   |
| widget discovered on the Touch 10           |           |                                                   |

### Spinner (Increment-Decrement) Widget

Object Type: [CiscoTeleP v10\SpinnerID]

A spinner (increment-decrement) widget provides up and down control of a value. For instance,

 $\hat{\phantom{a}}$ 

Spinner Increase/decrease value

adjusting a volume or temperature. The value is displayed between the buttons.

The widget has two buttons, up and down. When the up button is pressed from the Touch 10, the driver increments the Current Value (V) by the Value Change (V3) then writes the value to the Remote Object (O1) and the widget. When the down button is pressed, the Current Value is decremented.

The Current Value (V) is limited between the High Value Limit (V1) and Low Value Limit (V2) range.

The driver reads the Remote Object (O1) periodically (see *Remote Read Rate object*), and updates the Current Value (V) and widget value displayed between the buttons.

The driver can use a spinner in one of two modes – press-release, or increment-decrement. Select the type to use in *Widget Configuration* driver object, then re-scan the TelePresence System object.

See also Spinner (Press-Release) Widget.

| Description                                                                                         | Reference | Туре                                                                                    |
|----------------------------------------------------------------------------------------------------|-----------|-----------------------------------------------------------------------------------------|
| <b>Widget Id</b><br>Unique widget identifier                                                        | ID        | Obj\Text: 40 chars                                                                      |
| <b>Current Value</b><br>Value of the widget                                                         | V         | Obj\Float; Range -1000010000; Adjustable                                                |
| <b>High Value Limit</b><br>Widget's maximum value                                                   | V1        | Obj\Float; Range -1000010000; Adjustable                                                |
| <b>Low Value Limit</b><br>Widget's minimum value                                                    | V2        | Obj\Float; Range -1000010000; Adjustable                                                |
| Value Change<br>Amount to increment or decrement the<br>value on a button press                     | V3        | Obj\Float; Range -100100; Adjustable                                                    |
| <b>Remote Object</b><br>Object reference to read and write                                          | 01        | Obj\Obj; Adjustable                                                                     |
| <b>Remote Fails</b><br>Count of times the remote object has<br>continuously failed to read or write | RF        | Obj\Num; Range: 09                                                                      |
| <b>Checked State</b><br>Result of a discover or check configuration<br>action                       | DS        | Obj\ENum; Range 02<br>Values: 0=Discovered & type correct, 1=Not found,<br>2=Type wrong |
| <b>Location</b><br>Panel, page, and row position of the<br>widget discovered on the Touch 10        | LOC       | Obj\Text                                                                                |

#### Button Widget

#### Object Type: [CiscoTeleP v10\Button]

A button widget provides control of equipment by triggering an action. For instance, setting blinds to a pre-set position, or silencing an alarm.

| · · · · · · · · · · · · · · · · · · · |                     |   |                     | ctatic t |
|---------------------------------------|---------------------|---|---------------------|----------|
|                                       | Button              |   | Icon button         | Statict  |
| Abc                                   | Carta la servica se | + | Adjust volume, play | Whon t   |
|                                       | State-less actions  |   | Adjust volume, play | vilent   |

Buttons are available with a static text label or icon.

When the button is pressed or released from the Touch 10, the

driver writes a set value to an object reference.

**Design tip:** the driver provides actions for both a button press and release. When only one action is required, use the button release.

| Description                                                                                  | Reference | Туре                                                                                    |
|----------------------------------------------------------------------------------------------|-----------|-----------------------------------------------------------------------------------------|
| <b>Widget Id</b><br>Unique widget identifier                                                 | ID        | Obj\Text: 40 chars                                                                      |
| <b>Button Press: Object</b><br>Object reference to write when button<br>pressed              | 01        | Obj\Obj; Adjustable                                                                     |
| <b>Button Press: Set Value</b><br>Value to set when button pressed                           | V1        | Obj\Text: 120 chars; Adjustable                                                         |
| <b>Button Release: Object</b><br>Object reference to write when button<br>released           | 02        | Obj\Obj; Adjustable                                                                     |
| <b>Button Release: Set Value</b><br>Value to set when button released                        | V2        | Obj\Text: 120 chars; Adjustable                                                         |
| <b>Checked State</b><br>Result of a discover or check configuration<br>action                | DS        | Obj\ENum; Range 02<br>Values: 0=Discovered & type correct, 1=Not found,<br>2=Type wrong |
| <b>Remote Fails</b><br>Count of times an object has continuously<br>failed to read or write  | RF        | Obj\Num; Range: 09                                                                      |
| <b>Location</b><br>Panel, page, and row position of the<br>widget discovered on the Touch 10 | LOC       | Obj\Text                                                                                |

#### Group Button Widget

Object Type: [CiscoTeleP v10\Group]

A group button widget displays and adjusts an enumerated value. For instance, to control mode or fan speed.

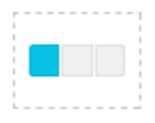

Group button Switch between modes

Group buttons are available with 2, 3, or 4 options:

When configuring a group button widget from the In-Room Control editor, set the ID for each button option with the value for the enumeration.

For example, in the widget properties screenshot fanspeed widget uses ID value '1' for the 'Low' state. The enumerations for the 3-option group button are as follows: 1=Low, 2=Medium, 3=High.

When a group button is pressed from the Touch 10, the driver writes the Option ID value to the Current Value (V) and the Remote Object (O1) reference.

The driver reads Remote Object (O1) periodically (see *Remote Read Rate object*), and updates Current Value (V). The button option with an ID matching the Current Value is activated.

| Widget id |        |        |
|-----------|--------|--------|
| fanspeed  |        |        |
| Button 0  |        | Delete |
| ID        | 1      |        |
| Text      | Low    |        |
| Button 1  |        | Delete |
| ID        | 2      |        |
| Text      | Medium |        |
| Button 2  |        | Delete |
| ID        | 3      |        |
| Text      | High   |        |

| Description                                                                                                    | Reference | Туре                                                                                    |
|----------------------------------------------------------------------------------------------------|-----------|-----------------------------------------------------------------------------------------|
| <b>Widget Id</b><br>Unique widget identifier                                                                                                    | ID        | Obj\Text: 40 chars                                                                      |
| <b>Current Value</b><br>Value from the last selected option                                                                                                    | V         | Obj\Text; Adjustable                                                                    |
| <b>Option </b> <i>x</i> <b>: Value</b><br>Value (ID) of the button option. The button<br>option number, <i>x</i> , is in the range 14.<br>This value is loaded during a discover or<br>check configuration action | Vx        | Obj\Text                                                                                |
| <b>Remote Object</b><br>Object reference to read and write                                                                                                    | 01        | Obj\Obj; Adjustable                                                                     |
| <b>Remote Fails</b><br>Count of times the remote object has<br>continuously failed to read or write                                                                                                    | RF        | Obj\Num; Range: 09                                                                      |
| <b>Checked State</b><br>Result of a discover or check configuration<br>action                                                                                                    | DS        | Obj\ENum; Range 02<br>Values: 0=Discovered & type correct, 1=Not found,<br>2=Type wrong |
| <b>Location</b><br>Panel, page, and row position of the<br>widget discovered on the Touch 10                                                                                                    | LOC       | Obj\Text                                                                                |

#### Text Widget

Object Type: [CiscoTeleP v10\Text]

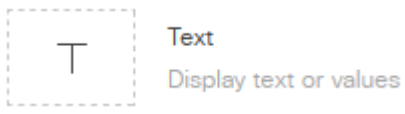

A text widget displays a text string. For instance, a label, time stamp, or error code.

The driver reads Remote Object (O1) periodically (see *Remote Read Rate object*), updating Current Value (V) and the widget text.

The driver replaces a '|' character with a comma (', ') when updating the widget text.

The driver can use text in one of three modes – text, value, or enum. Select the type to use in *Widget Configuration* driver object, then re-scan the TelePresence System object.

See also Text (Value) Widget and Text (ENum) Widget.

| Description                                                                                  | Reference | Туре                                                                                    |
|----------------------------------------------------------------------------------------------|-----------|-----------------------------------------------------------------------------------------|
| <b>Widget Id</b><br>Unique widget identifier                                                 | ID        | Obj∖Text: 40 chars                                                                      |
| <b>Current Value</b><br>Value of the widget                                                  | V         | Obj\Text: 120chars; Adjustable                                                          |
| <b>Remote Object</b><br>Object reference to read                                             | 01        | Obj\Obj; Adjustable                                                                     |
| <b>Remote Fails</b><br>Count of times the remote object has<br>continuously failed to read   | RF        | Obj\Num; Range: 09                                                                      |
| <b>Checked State</b><br>Result of a discover or check configuration<br>action                | DS        | Obj\ENum; Range 02<br>Values: 0=Discovered & type correct, 1=Not found,<br>2=Type wrong |
| <b>Location</b><br>Panel, page, and row position of the<br>widget discovered on the Touch 10 | LOC       | Obj\Text                                                                                |

### Text (Value) Widget

Object Type: [CiscoTeleP v10\Value]

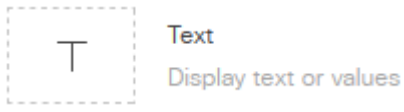

A text (value) widget displays a numerical value with units. For instance, a temperature.

The driver reads Remote Object (O1) periodically (see *Remote Read Rate object*), updating Current Value (V) and the widget text.

When updating the widget text, the driver formats the value to the number of decimal places specified and appends the units text.

The driver can use text in one of three modes – text, value, or enum. Select the type to use in *Widget Configuration* driver object, then re-scan the TelePresence System object.

See also Text Widget and Text (ENum) Widget.

| Description                                                                                  | Reference | Туре                                                                                    |
|----------------------------------------------------------------------------------------------|-----------|-----------------------------------------------------------------------------------------|
| <b>Widget Id</b><br>Unique widget identifier                                                 | ID        | Obj\Text: 40 chars                                                                      |
| <b>Current Value</b><br>Value of the widget                                                  | V         | Obj\Text; Adjustable                                                                    |
| Value Units<br>Optional units of measurement                                                 | V1        | Obj\Text: 10chars; Adjustable                                                           |
| <b>Value Decimal Places</b><br>Number of decimal places to display the<br>current value      | V2        | Obj\Num: 04; Adjustable                                                                 |
| <b>Remote Object</b><br>Object reference to read                                             | 01        | Obj\Obj; Adjustable                                                                     |
| <b>Remote Fails</b><br>Count of times the remote object has<br>continuously failed to read   | RF        | Obj\Num; Range: 09                                                                      |
| <b>Checked State</b><br>Result of a discover or check configuration<br>action                | DS        | Obj\ENum; Range 02<br>Values: 0=Discovered & type correct, 1=Not found,<br>2=Type wrong |
| <b>Location</b><br>Panel, page, and row position of the<br>widget discovered on the Touch 10 | LOC       | Obj\Text                                                                                |

### Text (ENum) Widget

Object Type: [CiscoTeleP v10\ENum]

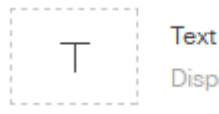

Display text or values

A text (enum) widget displays an enumerated text string. For instance, a mode.

The driver reads Remote Object (O1) periodically (see *Remote Read Rate object*), updating Current Value (V). From the ENum Alternatives list (V1), the driver sets the widget text with the value label.

The driver can use text in one of three modes – text, value, or enum. Select the type to use in *Widget Configuration* driver object, then re-scan the TelePresence System object.

See also Text Widget, and Text (Value) Widget.

| Description                                                                                                  | Reference | Туре                                                                                    |
|----------------------------------------------------------------------------------------------------|-----------|-----------------------------------------------------------------------------------------|
| <b>Widget Id</b><br>Unique widget identifier                                                                 | ID        | Obj\Text: 40 chars                                                                      |
| <b>Current Value</b><br>Numerical value to enumerate                                                         | V         | Obj\Num; Adjustable                                                                     |
| <b>ENum Alternatives</b><br>Comma-separated list of value labels,<br>such as 'value-0,value-1,value-2', etc. | V1        | Obj\Text: 127 chars; Adjustable                                                         |
| <b>Remote Object</b><br>Object reference to read                                                             | 01        | Obj\Obj; Adjustable                                                                     |
| <b>Remote Fails</b><br>Count of times the remote object has<br>continuously failed to read                   | RF        | Obj\Num; Range: 09                                                                      |
| <b>Checked State</b><br>Result of a discover or check configuration<br>action                                | DS        | Obj\ENum; Range 02<br>Values: 0=Discovered & type correct, 1=Not found,<br>2=Type wrong |
| <b>Location</b><br>Panel, page, and row position of the<br>widget discovered on the Touch 10                 | LOC       | Obj\Text                                                                                |

# Driver Versions

VersionBuild DateDetails1.001/10/2017Driver released

#### Next Steps...

If you require help, contact support on 01273 694422 or visit www.northbt.com/support

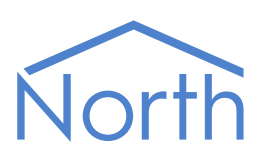

North Building Technologies Ltd +44 (0) 1273 694422 support@northbt.com www.northbt.com This document is subject to change without notice and does not represent any commitment by North Building Technologies Ltd.

ObSys and Commander are trademarks of North Building Technologies Ltd. All other trademarks are property of their respective owners.

© Copyright 2018 North Building Technologies Limited.

Author: JF Checked by: JP

Document issued 09/05/2018.